## クロームブックのログイン中

## 【古いパスワードを入力】と表示されたときの対応法

ログインのとき、すぐにログインできず、【古いパスワードを入力】するように表示されるこ とがあります。

次の手順でログインを進めます。

## ①【**パスワードを忘れた場合**】をタップします。

| O⊖@ict.adachi.ed.jp                                          |             |
|--------------------------------------------------------------|-------------|
| ロックを解説してローカルデータを復元するには、<br>Chromobook のは目のパスワードを入力してくださ<br>い | 古いパスワードを入力  |
|                                                              | パスワードを忘れた場合 |
|                                                              |             |
|                                                              |             |
|                                                              |             |
| THE REAL PROPERTY OF                                         |             |

②【ローカルデータはすべて失われます】と表示されますが、
気にせず【このまま続行】をタップしてログインします。

| 0                                               |     | 14.18 |            |
|-------------------------------------------------|-----|-------|------------|
| ○○@ict.adachi.ed.jp                             |     |       |            |
| 取打した場合、別和済みのデータと設定のみが復元さ<br>れ、ローカルデータはすべて失われます。 |     |       |            |
|                                                 |     |       |            |
|                                                 |     |       |            |
|                                                 |     |       |            |
|                                                 | Row |       | <br>COTTRE |

③通常のデスクトップ画面が表示されます。